LRSTimedMeasuredDataHub コンポーネント

平成 21 年 7 月 14 日

豊橋技術科学大学 行動知能システム学研究室

1. このコンポーネントについて

このコンポーネントは LRSTimedMeasuredData データを複数に分岐するコンポー ネントである.

2. 開発·動作環境

このコンポーネントは以下の環境で開発し、動作確認をしている.

- Windows XP Pro SP2
- Open-rtm-aist 0.4.2(C++版)
- Visual studio 2008
- 3. 入出力データポート

| ポート名        | データ型                           | 入出力 | 備考      |
|-------------|--------------------------------|-----|---------|
| Distance    | SensorRTC:: LaserRangeSensor:: | 入力  | 距離データ入力 |
|             | idl::TimedMeasuredData         |     |         |
| DistanceOut | SensorRTC:: LaserRangeSensor:: | 出力  | 距離データ出力 |
|             | idl::TimedMeasuredData         |     |         |

4. データ型について

SensorRTC:: LaserRangeSensor:: idl::TimedMeasuredData は,株式会社セックが 開発した北洋電気社の URG シリーズ用のコンポーネント用のデータ型である(詳しく は,<u>http://www.openrtp.jp/siwiki/</u>を参照).

5. コンフィギュレーション

| 変数名       | 型    | 備考  |
|-----------|------|-----|
| brunchnum | long | 分岐数 |

## 6. 準備

特になし.

- 7. 起動手順
  - ① ファイルを展開する.
    - ファイルの中身は図1のようになっている.

 $(\mathcal{T})$ rtc.conf

 $(\checkmark)$  LRSTimedMeasuredDataHubComp.exe

モジュールの実行ファイル.

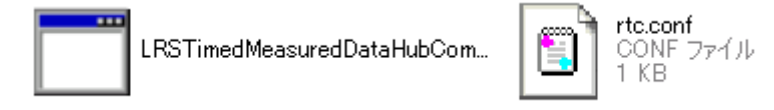

図 1 解凍フォルダの中身

- ② ネームサーバーを起動する.
   スタート>すべてのプログラム>OpenRTM-aist>C++>examples >Start
   Naming Service を選択
- ③ モジュールの起動
   展開したフォルダ内にある『LRSTimedMeasuredDataHubComp.exe』を起動す
   る.
- ④ RTCLink での操作

(ア) eclipse を起動する

- (イ) 図 2 の赤い丸で囲んだアイコン 『add name server』を選択する.
- (ウ) 図 2 のように Connect Name Server の Adress Port に『localhost』と入力して OK を選択する.
- (エ) NameServiceView に③で起動したモジュールが表示されていることを確認 する.
- (オ) ファイル>Open New System Editor を選択する.
- (カ) NameServiceView 上のモジュールを選択して, System Editor 上にドラッグ してモジュールのアイコンを表示させる.

| 🖨 RTCLink - Eclipse SDK                          |                                                                              |
|--------------------------------------------------|------------------------------------------------------------------------------|
| ファイル(E) 編集(E) ナビゲート(N) 検索                        | (A) プロジェクト(P) 実行(B) ウィンドウ(W) ヘルプ(H)                                          |
| i 📬 • 🗟 i 🗟 i 🖬 i 💁 •                            | i 🛷 i 🔂 • i 🖞 • 🖗 • 🖘 •                                                      |
| NameServiceView X<br>↑ ↔ ↔ ↔ ♥<br>• ⊼T localhost | Connect Name Server ×<br>ネームサーバのアドレスを入力してください。<br>localhost ✓ (Address:Port) |
|                                                  |                                                                              |

図 2 Eclipse の画面

⑤ コンフィギュレーションの設定

④の(カ)で表示させたモジュールのアイコンには図3のように出力ポートが表示されていない.出力ポートを表示させるために以下の操作を行う.

- (ア)モジュールのアイコンを選択する.
- (イ) ConfigurationView の BranchNum に任意の信号分岐数を設定する. (図3の赤い ラインが引いてある部分)
- (ウ) LRSTimedMeasuredDataHubComp をアクティベートする.
- (エ) LRSTimedMeasuredDataHubCompのアイコンをドラッグする. すると図4のようにアイコンが変化して指定した数だけ出力ポートが現れる.

| 😂 RTCLink - SystemDiagram - Eclipse SDK |                                 |                           |  |  |  |
|-----------------------------------------|---------------------------------|---------------------------|--|--|--|
| ファイル(E) 編集(E) ナビゲート(N) 検索               | (A) プロジェクト(P) 実行(R) ウィンドウ()     | № ヘルプ(H)                  |  |  |  |
| i 📬 • 🔒 🖻 i 🖻 i 🖬 i 💁 •                 | 🛷   🔂 •   🖢 • 🖓 • 🍫 🗇           | - 🗇 - 🗄 🖻 💣 🔐 🔐           |  |  |  |
| 💓 NameServiceView 😫 📃 🗖                 | 🛪 *SystemDiagram 🗙              |                           |  |  |  |
| 🟠 🗇 🔶 🔌 🎽 🎽                             |                                 |                           |  |  |  |
| 🐵 지지 localhost                          |                                 |                           |  |  |  |
| 🔤 🔄 🔤 🔤 🔤                               |                                 |                           |  |  |  |
|                                         | LRSTimedMeasuredUataHub0        |                           |  |  |  |
|                                         |                                 |                           |  |  |  |
|                                         |                                 |                           |  |  |  |
|                                         |                                 |                           |  |  |  |
|                                         | ConfigurationView 🛛             |                           |  |  |  |
|                                         | ComponentName: LRSTimedMeasured | ConfigurationSet: default |  |  |  |
|                                         | active config                   | name Value                |  |  |  |
|                                         | <ul> <li>default</li> </ul>     | BranchNum 2               |  |  |  |

図 3 Eclipse の画面(コンフィギュレーションの設定)

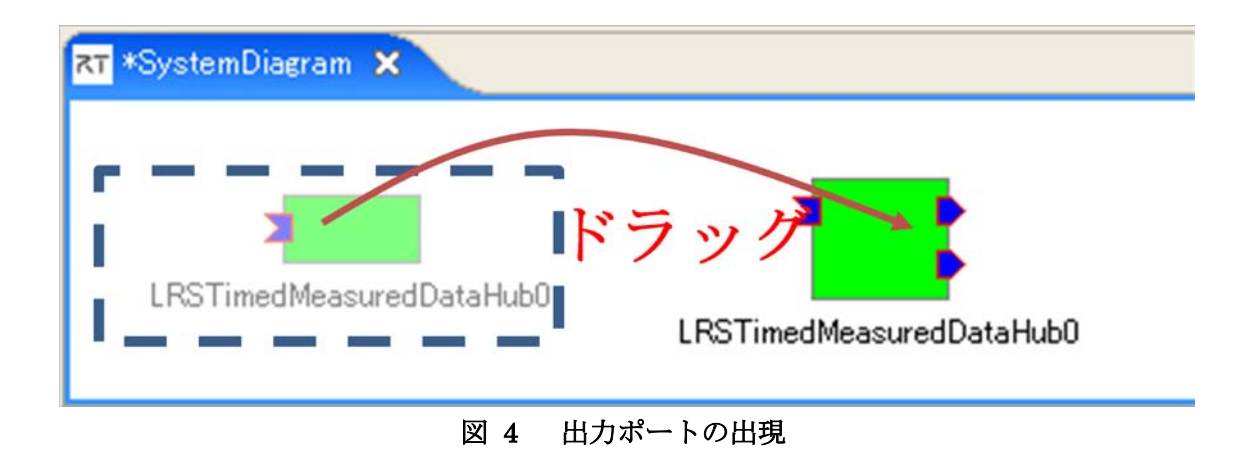

- ⑥ 他のモジュールとの接続 モジュールがアクティベートしている状態で入出力ポートと接続する.入力がそのまま分岐して出力ポートから出力される.
- 8. 連絡先について

不明な点がある場合は rtc@aisl.ics.tut.ac.jp まで連絡をお願いします.